# MANUALE OPERATIVO

# Sistema di Gestione Contenuti

# **Indice generale**

| 1.Premessa                                 | 2 |
|--------------------------------------------|---|
| 2.Come inserire una scheda                 | 2 |
| 3.Inserire una immagine nella Photogallery | 4 |
| 4.Eliminare o modificare una scheda        | 5 |
|                                            | - |

#### 1. Premessa

Entrare nell'area [riservata] (back office) autenticandosi con login e password assegnate<sup>1</sup>. Tutto il sistema di gestione è orientato all'inserimento di "schede" che possono essere: news, immagini, offerte commerciali, comunicazioni interne, link a seconda dei servizi attivati sul vostro portale. Ogni scheda infatti è caratterizzata da:

- (a) Tema
- (b) Titolo
- (c) Testo
- (d) Immagine
- (e) Allegato
- (f) Link
- (g) data
- (h) autore

(i) codice scheda

Ogni scheda viene inserita in due tempi:

- i campi a, b e c nel primo tempo;
- i campi d, e ed f nel secondo tempo;
- i campi g, h ed i vengono inseriti automaticamente dal sistema;

### 2. Come inserire una scheda

1. vai su "Ins. News", comparirà un'intefaccia come questa:

|          | LIN6                                                                               |            |  |  |  |  |  |  |
|----------|------------------------------------------------------------------------------------|------------|--|--|--|--|--|--|
| D        | LOGIN                                                                              | gy         |  |  |  |  |  |  |
| IMMAGINE |                                                                                    |            |  |  |  |  |  |  |
| ALLEGATO | Prima Di Inserire Immagini Ed Allegati È Necessario Completare I Campi Sottostanti |            |  |  |  |  |  |  |
| LINK     |                                                                                    |            |  |  |  |  |  |  |
| TEMA *   | <br>DATA                                                                           | 02-11-2008 |  |  |  |  |  |  |
| TITOLO * |                                                                                    |            |  |  |  |  |  |  |
| IISTO    |                                                                                    |            |  |  |  |  |  |  |

- 2. inserisci i campi
  - 1. tema → argomento della news (scegline una qualsiasi eccetto "foto")
  - 2. titolo  $\rightarrow$  titolo della news
  - 3. testo  $\rightarrow$  testo della news

I primi due sono obbligatori!

1 L'assegnazione di login e password avviene in due fasi:

a. registrazione nel portale;

b. richiesta di privilegi aggiuntivi al webmaster (il vostro referente ErgonoTEC) che, riconoscendovi vi assegnerà privilegi aggiuntivi (come l'inserimento ed aggiornamento dei contenuti) rispetto ai normali utenti del portale.

#### MANUALE OPERATIVO Gestione Contenuti Rev.1.1

3. Clicca su "[INSERISCI]", se non vengono visualizzati messaggi di errore l'inserimento è avvenuto con successo

|          |                                   |               | [M                        | MODIFICA] [LISTA]                                                  |
|----------|-----------------------------------|---------------|---------------------------|--------------------------------------------------------------------|
| D        |                                   |               | LOGIN                     | gv                                                                 |
| IMMAGINE |                                   |               |                           |                                                                    |
| ALLEGATO |                                   |               | Prima Di Inserire         | e Immagini Ed Allegati È Necessario Completare I Campi Sottostanti |
| LINK     |                                   |               |                           |                                                                    |
| TEMA *   | comunicazioni                     | •             | DATA                      | 02-11-2008                                                         |
| TITOLO * | partita spostata                  |               |                           |                                                                    |
| TESTO    | Per motivi indipren<br>destinarsi | denti dalla n | ostra volotà la partita p | prevista per il 9 ottobre è rinviata a data da                     |

- 4. se vuoi inserire una immagine o un file allegato all'interno della news clicca su "[MODIFICA]"
- 5. come puoi vedere è ora possibile inserire una **immagine**, un **allegato** o un **link esterno**

| D                             | 115                                      | LOGIN                            | gv                            |           |        |    |  |  |
|-------------------------------|------------------------------------------|----------------------------------|-------------------------------|-----------|--------|----|--|--|
| IMMAGINE<br>()<br>[INSERISCI] |                                          |                                  |                               |           |        |    |  |  |
| ALLEGATO<br>()<br>[INSERISCI] |                                          |                                  |                               |           |        |    |  |  |
| LINK                          |                                          |                                  |                               |           |        |    |  |  |
| TEMA *                        | comunicazioni 👻                          | DATA                             | 02-11-2008                    |           |        |    |  |  |
| TITOLO *                      | partita spostata                         |                                  |                               |           |        |    |  |  |
| TESTO                         | Per motivi indiprendenti c<br>destinarsi | ialla nostra volotà la partita p | revista per il 9 ottobre è ri | inviata a | . data | da |  |  |

6. per inserire una immagine cliccare sul pulsante verde relativo:

|                 | Cari      | camento F        | ILE        |         |                |
|-----------------|-----------|------------------|------------|---------|----------------|
| carica file     |           | Sfoglia_         | carica >>  |         |                |
|                 |           | [NASCONDI LISTA] |            | 2       |                |
|                 | CARI      | ELLA IMMA        | GINI       |         |                |
| NOME            | DIMENSION | E ULT. ACC.      | ULT. MOD.  | SCARICA | [X]            |
| 0.png           | 96 kB     | 23-10-2008       | 01-11-2008 | ۲       | ж              |
| 31102008545.jpg | 256 kB    | 02-11-2008       | 02-11-2008 | ۲       | ĸ              |
| 31102008550 ipg | 303 kB    | 02-11-2008       | 02-11-2008 | Scansic | 😿<br>ne E-mail |

7. da questa schermata è possibile sia caricare nuove immagini che selezionarle dalla lista di quelle già presenti sul server visualizzabile attraverso il tasto:

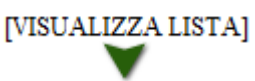

- 8. segui il percorso guidato per legare l'immagine alla news e tieni conto che le immagini sul web non possono essere troppo pesanti, altrimenti che le scarica si trova in difficoltà quindi:
  - 1. devono essere leggere (al massimo 100 kByte), preferendo sempre le JPG ad altri formati,
  - 2. devono avere una risoluzione non troppo alta (ad esempio 800 X 600 pixel).
- 9. Per visualizzare tutte le schede inserite è possibile andare su [area riservata] (back office) → [lista].

## 3. Inserire una immagine nella Photogallery

il procedimento è identico all'inserimento di una news, basta inserire nel campo "tema" la voce "foto"

| ID       |                                                                                    | LOGIN | gv         |  |  |  |  |  |  |
|----------|------------------------------------------------------------------------------------|-------|------------|--|--|--|--|--|--|
| IMMAGINE |                                                                                    |       |            |  |  |  |  |  |  |
| ALLEGATO | Prima Di Inserire Immagini Ed Allegati È Necessario Completare I Campi Sottostanti |       |            |  |  |  |  |  |  |
| LINK     |                                                                                    |       |            |  |  |  |  |  |  |
| TEMA *   | <b></b>                                                                            | DATA  | 02-11-2008 |  |  |  |  |  |  |
| TITOLO * | risultati                                                                          |       |            |  |  |  |  |  |  |
| TESTO    | news                                                                               |       |            |  |  |  |  |  |  |
|          | foto                                                                               |       |            |  |  |  |  |  |  |
|          | comunicazioni interne                                                              |       |            |  |  |  |  |  |  |
|          | comunicazioni tema                                                                 |       |            |  |  |  |  |  |  |
|          | commenti                                                                           |       |            |  |  |  |  |  |  |
|          |                                                                                    |       |            |  |  |  |  |  |  |
|          |                                                                                    |       |            |  |  |  |  |  |  |
|          |                                                                                    |       |            |  |  |  |  |  |  |
|          |                                                                                    |       |            |  |  |  |  |  |  |
|          |                                                                                    |       |            |  |  |  |  |  |  |
|          |                                                                                    |       |            |  |  |  |  |  |  |
|          |                                                                                    |       |            |  |  |  |  |  |  |

l'immagine verrà automaticamente caricata all'interno della galleria

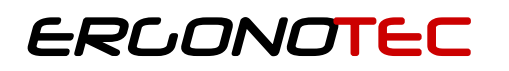

#### 4. Eliminare o modificare una scheda

Per eliminare una scheda è sufficiente entrare un visualizzazione scheda e cancellare: Percorso:

 $[Area riservata] \rightarrow [lista] \rightarrow < selezionare la scheda da cancellare > \rightarrow [CANCELLA]/[MODIFICA]$